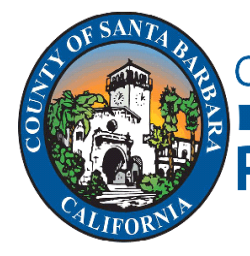

## Planning and Development

https://www.countyofsb.org/pindev/home.sbc

## Accela Citizens Access Online Portal

### **Credit Card Payment Instructions**

Are you interested in paying for your permit fees online using a credit card? Follow these simple steps to start paying your fees online!

\*Note: Maximum transaction allowed is set at \$10,000 or per your agreement with your credit card company (whichever is less). Contact Planning and Development if you need to make a payment exceeding this maximum.

Step 1: Visit the County's Citizens Access site here:

https://aca-prod.accela.com/sbco/Default.aspx.

Are you paying fees on a *building permit*? If so, click the Building tab on top of your screen.

| Home Building Planning                                                                                                    | Cann-Permits                                                                    | General Information                                                                         | Cannabis                                                                                                    |
|----------------------------------------------------------------------------------------------------|---------------------------------------------------------------------------------|---------------------------------------------------------------------------------------------|----------------------------------------------------------------------------------------------------|
| Amend An Application                                                                                                    | Advanced Search                                                                 |                                                                                             |                                                                                                    |
| E-mail Address:                                                                                                    |                                                                                 | Password:                                                                                   | Login »                                                                                                    |
| Remember me on this computer                                                                                                    | I've forgottenimy pas                                                           | sword New Users: Register                                                                   | r for an Account                                                                                                    |
| Welcome Message<br>Welcome to the County of Santa B<br>In partnership with Accela, Inc., we<br>efficient, convenient, and interaction | arbara's Citizen Access<br>are fulfilling our prom<br>re. We trust this will pr | Portal. We are pleased to o<br>nise to deliver powerful e-go<br>ovide you with a new, highe | offer our citizens, businesses and visitors access to<br>evernment services and provide valuable informat<br>r level of service that makes living and working in |
| For more information on how to us                                                                                                    | se this site, view the Co                                                       | ounty of Santa Barbara Citize                                                               | ens Access User Guide.                                                                                                    |
| Additional services will soon be ma<br>• Apply for a Permit<br>• Schedule an Inspection<br>• Register as a User                       | de available through t                                                          | his site:                                                                                   |                                                                                                    |

Paying fees on a *development review permit*? Click on the Planning tab.

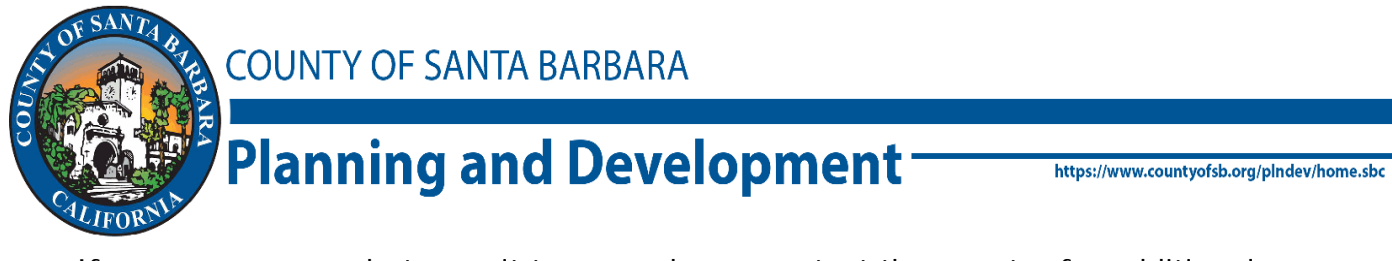

If you are unsure what permit type you have, contact the counter for additional information.

Step 2: Search for your permit number by typing in the number in the <u>Permit</u> <u>Number</u> field.

| Permit Number:                            | Permit Type:                       |      |
|-------------------------------------------|------------------------------------|------|
| 21cnp%00611                               | Select                             | •    |
| Project Name:                             |                                    |      |
| Start Date: (?) End I<br>05/25/2016 05/25 | Date: (?)<br>5/2021                |      |
| Street No.: Directic<br>From - ToSelect-  | n: (?) Street<br>Suffix:<br>Select |      |
| Street Name: (?)                          | Street Type:<br>Select 🔻           |      |
| Parcel No<br>(no dashes):                 |                                    |      |
| City:                                     | State:                             | Zip: |
| Country:                                  |                                    |      |
| Select                                    | •                                  |      |
| Search Clear                              |                                    |      |

Click the <u>Search</u> button to begin the search.

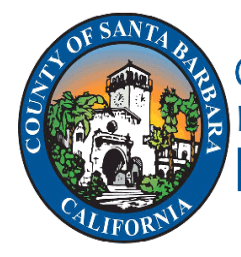

# Planning and Development<sup>-</sup>

https://www.countyofsb.org/pindev/home.sbc

Step 3: Go to the Fees section for your permit by clicking the Payments drop down, then selecting Fees.

| Permit 22CNP-0000   | 0-00975   | :          |                  |
|---------------------|-----------|------------|------------------|
| Counter Electrica   | al Permit | for Reside | ential           |
| Record Status: Appr | oved to l | ssue       |                  |
| Record Info 🔻       | Рауг      | ments 🔻    | Custom Component |
|                     | Fees      |            |                  |
| Work Location       |           |            |                  |

Step 4: Total fees due will display. Click on the link to Pay Fees.

| Record Info 🔻 | Payments 🔻     | Custom Component |          |
|---------------|----------------|------------------|----------|
| Fees          |                |                  |          |
| Outstanding:  |                |                  |          |
| Date          | Invoice Number | Amount           |          |
| 05/20/2021    | 342194         | \$1.00           | Pay Fees |
| 05/20/2021    | 342194         | \$79.00          |          |
| 00/20/2021    | 749404         | \$55.00          |          |
| 05/20/2021    | 542194         | 333.00           |          |

Step 5: Confirm the fees you will be paying. Once confirmed, click the Continue Application button.

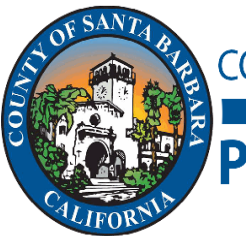

# Planning and Development

https://www.countyofsb.org/plndev/home.sbc

Listed below are preliminary fees based upon the information you've entered. Some fees are based on the quantity of work items installed or repaired. Enter quantities where applicable. The following screep will display your total fees

| State Building Standards Administration Fee1\$1.0Minor Permit Review and Issuance PC1\$79.0Services of 600 volts or less and not over 200 amperes<br>in rating (each) PC1\$55.0Services of 600 volts or less and not over 200 amperes<br>in rating (each) PC1\$171.0 |                                                                                 | Qty.             | Amount   |
|----------------------------------------------------------------------------------------------------|---------------------------------------------------------------------------------|------------------|----------|
| Minor Permit Review and Issuance PC 1 \$79.0   Services of 600 volts or less and not over 200 amperes<br>in rating (each) PC 1 \$55.0   Services of 600 volts or less and not over 200 amperes<br>in rating (each) INSP 1 \$171.0                                    | State Building Standards Administration Fee                                     | 1                | \$1.00   |
| Services of 600 volts or less and not over 200 amperes<br>in rating (each) PC 1 \$55.1   Services of 600 volts or less and not over 200 amperes<br>in rating (each) INSP 1 \$171.1                                                                                   | Minor Permit Review and Issuance PC                                             | 1                | \$79.00  |
| Services of 600 volts or less and not over 200 amperes 1 \$171.                                                                                                    | Services of 600 volts or less and not over 200 amperes<br>in rating (each) PC   | 1                | \$55.00  |
|                                                                                                    | Services of 600 volts or less and not over 200 amperes<br>in rating (each) INSP | 1                | \$171.00 |
| Note. This does not include additional inspection lees which may be assessed later.                                                                                                    | ote. This does not include additional inspection rees wi                        | nich may be asse | ézos a   |

You will be redirected to the ACI Payments, Inc site for payment processing once you click the "Continue Application" button.

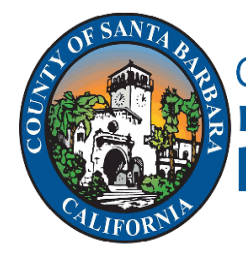

# Planning and Development<sup>®</sup>

https://www.countyofsb.org/plndev/home.sbc

Step 6: You will be redirected to ACI Payments, Inc's payment processing page. Select your payment method of choice: New Card (for credit card) or New Bank Account (for e-Check).

| CI PAYMENTS, INC.                                                                  | TEST SYSTEM<br>This site is for testing purposes only<br>All payments are simulated. |
|------------------------------------------------------------------------------------|--------------------------------------------------------------------------------------|
| HOME MAKE A PAYMENT                                                                | VERIFY PAYMENT HELP OFFICIAL EXTRAS                                                  |
| Santa Barbara, County of, CA<br>Planning and Development - Test                    | MATION > REVIEW & SUBMIT > COMPLETE                                                  |
|                                                                                    |                                                                                      |
|                                                                                    |                                                                                      |
| Payment Amount                                                                     |                                                                                      |
| Payment Amount                                                                     |                                                                                      |
| Payment Amount<br>306 - 00<br>Payment Method                                       |                                                                                      |
| Payment Amount<br>306 • 00<br>Payment Method<br>New Card                           | ~                                                                                    |
| Payment Amount<br>306 • 00<br>Payment Method<br>New Card<br>- Select -<br>New Card | Security Code What is this?                                                          |

Step 7: Type in your account information. Click the <u>Continue</u> button when you are ready.

\*Note: Payment Amount is based on the amount noted as due in Citizens Access. Partial payments are not available at this time. Maximum transaction allowed is set at \$10,000 or per your agreement with your credit card company (whichever is less). Contact Planning and Development if you need to make a payment exceeding this maximum.

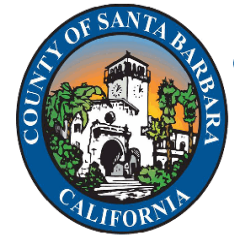

Planning and Development

https://www.countyofsb.org/plndev/home.sbc

Step 8: Read ACI's disclaimer before proceeding.

|                                                                                                    | INC.                                                                                                    | This site is<br>All pay                                                                                                    | TEST SYSTEM<br>for testing purpo<br>ments are simula                                                                                                    |
|----------------------------------------------------------------------------------------------------|----------------------------------------------------------------------------------------------------|----------------------------------------------------------------------------------------------------|----------------------------------------------------------------------------------------------------|
| HOME MAKE A                                                                                                    | PAYMENT VERIFY PAYMEN                                                                                                    | T HELP OFFICIAL EXT                                                                                                    | RAS                                                                                                    |
| Santa Barbara, County of, C<br>Planning and Development -<br>PAYMENT INFORMATION > PA                                                                                                    | CA<br>Test<br>YER INFORMATION > REVI                                                                                                    | EW & SUBMIT > COMPLE                                                                                                    | TE                                                                                                    |
| Review & Accept Terms<br>Payment Method                                                                                                    | Amount                                                                                                    | Service Fee                                                                                                    | Total                                                                                                    |
| VISA Ending in 1111                                                                                                    | \$306.00                                                                                                    | \$8.11                                                                                                    | \$314.11                                                                                                    |
| ACI Payments, Inc. Terms and Condit<br>THIS PAYMENT SERVICE IS SUBJEC<br>Do not use or access this Website or Set<br>These Terms and Conditions ("Terms ar<br>("Website") on or after May 9. 2019, and<br>Channels. This payment processing ser<br>It is important to carefully review all Terr<br>Conditions may be amended at any timu<br>using this Website after such modificatio<br>modified. These Terms and Conditions a<br>Payment Channels" including those Pay<br>service representatives, telephone, inte | tions:<br>T TO THE FOLLOWING TERMS At<br>ervice if You do not agree to be bour<br>nd Conditions") are in effect for all tr<br>d apply to and govern Your access te<br>vice is offered to You on behalf of y<br>ms and Conditions below, including<br>e. All amended terms shall be effect<br>ons are posted, You are agreeing to<br>also apply to Service transactions, of<br>yments initiated, or completed throu<br>urnet, or any other means or mechar | ND CONDITIONS<br>and by these Terms and Condition<br>ransactions processed though thi<br>to and use of this Website, the Se<br>our Biller ("Service").<br>the provision concerning REFUN<br>tive immediately after they are po-<br>accept and comply with the Terr<br>or Payments, made by or through<br>gh, Integrated Voice Response (<br>isms of Payment acceptance. T | IS<br>is payments website<br>ervice and all Alternative<br>NDS. These Terms and<br>sted to the Website. By<br>ms and Conditions as<br>a any "Alternative<br>IVR) systems, customer<br>hese Terms and |
|                                                                                                    |                                                                                                    |                                                                                                    | Printer Friendly                                                                                                    |

Click Accept Terms when you are ready.

\*Note: ACI charges a service fee for each transaction (2.65% for Credit Card transactions, and \$0.10 for e-Check transactions). This fee is not collected by Planning & Development and is paid directly to ACI.

# Planning and Development

https://www.countyofsb.org/plndev/home.sbc

Step 9: Provide your contact information for the payment.

| LINDA                                       | MILIU                         | Suffix                      | (            |  |
|---------------------------------------------|-------------------------------|-----------------------------|--------------|--|
| Country                                     |                               |                             |              |  |
| United States                               | ~                             |                             |              |  |
| Address                                     |                               |                             |              |  |
| 123 E. ANAPAMU ST                           |                               |                             |              |  |
| Street Address 2                            |                               |                             |              |  |
| Apartment or Suite Number                   |                               |                             |              |  |
| SANTA BARBARA                               | CA                            | ∽ 93101                     |              |  |
| Daytime phone<br>◉ US/Canada ◯ Internationa | I                             |                             |              |  |
| (805) 568 - 20                              | 000                           |                             |              |  |
| Note: Please provide area code              | and extension in case we need | to contact you regarding ye | our payment. |  |
| Enter your email                            |                               |                             |              |  |
|                                             | lliu@coun                     | tyofsb.org                  |              |  |
| lliu@countyofsb.org                         |                               |                             |              |  |

Click the <u>Continue</u> button when ready.

**\*Note:** This information is necessary to ensure we can provide you with an emailed receipt and in the event we have issues processing your payment.

# CILIFORNUL R

# Planning and Development -

https://www.countyofsb.org/plndev/home.sbc

Step 10: Review your information for accuracy.

|                                                 | rs, INC.                        |                 | TEST<br>This site is for te<br>All payment | SYSTEM<br>sting purposes o<br>s are simulated. | nly.   |
|-------------------------------------------------|---------------------------------|-----------------|--------------------------------------------|------------------------------------------------|--------|
| HOME                                            | IAKE A PAYMENT                  | FY PAYMENT      | HELP OFFICIAL EXTRAS                       |                                                | ESPAÑO |
| Santa Barbara, County<br>Planning and Developm  | <b>r of, CA</b><br>ent - Test   |                 |                                            |                                                |        |
| PAYMENT INFORMATION                             | I > PAYER INFORMATIO            | N > REVIEW      | & SUBMIT > COMPLETE                        |                                                |        |
| REVIEW & SUBMIT                                 |                                 |                 |                                            |                                                |        |
| Payment Method                                  | Amo                             | unt             | Service Fee                                | Total                                          |        |
| VISA Ending in 1111                             | \$30                            | 6.00            | \$8.11                                     | \$314.11                                       |        |
| Account Information                             | Name                            | LIN             | NDA LIU                                    |                                                |        |
|                                                 | Street Address                  | 12              | 3 E. ANAPAMU ST                            |                                                |        |
|                                                 | City                            | SA              | NTA BARBARA                                |                                                |        |
|                                                 | State                           | CA              |                                            |                                                |        |
|                                                 | Zip code                        | 93              | 101                                        |                                                |        |
|                                                 | Country                         | Un              | ited States                                |                                                |        |
|                                                 | Daytime phone                   | (80             | 05) 568 - 2000                             |                                                |        |
|                                                 | Email                           | lliu            | @countyofsb.org                            |                                                |        |
| ck  Cancel<br>s only necessary to click the "Su | bmit" button once. Clicking the | "Submit" buttor | n multiple times may result in the proce   | ssing of multiple payments.                    | Submit |

Click the <u>Submit</u> button when ready.

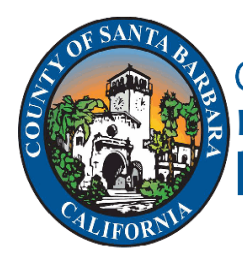

## Planning and Development<sup>®</sup>

https://www.countyofsb.org/plndev/home.sbc

Step 11: Confirmation of Payment.

Once payment has been successfully processed, you will receive a confirmation page. You may print the page for your records.

You **MUST** click the <u>Continue</u> button to return to Citizens Access so that your payment will reflect on your permit record.

| Santa Barbara, County of,<br>Planning and Development | CA<br>- Test           |                                |          |
|-------------------------------------------------------|------------------------|--------------------------------|----------|
| PAYMENT INFORMATION > I                               | PAYER INFORMATION > RE | EVIEW & SUBMIT > COMPLETE      |          |
| Your payment has beer                                 | completed successf     | ully. Thank you.               | PRINT    |
| Confirmation Number                                   | D                      | ate & Time                     | Continue |
| 40251899                                              | Tu                     | esday, May 25, 2021 04:31PM PT |          |
| Payment Method                                        | Amount                 | Service Fee                    | Total    |
| VISA Ending in 1111                                   | \$306.00               | \$8.11                         | \$314.11 |
|                                                       |                        |                                |          |
| Account Information                                   | Name                   | LINDA LIU                      |          |
| Account Information                                   | Name<br>Street Address | LINDA LIU<br>123 E. ANAPAMU ST |          |

If you do not get redirected to the Citizens Access page after clicking the Continue button, the payment did not process and your fees may still be due. If that occurs, please contact Planning and Development for verification of payment and assistance.

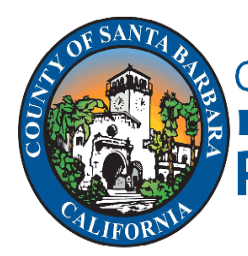

## Planning and Development

#### Emailed Receipt

You will receive an emailed receipt from ACI, Payments, Inc for the transaction. This is *not* P&D's receipt and does not include details regarding the fees paid. A sample of the email is provided below.

#### Dear LINDA LIU. Thank you for your electronic payment to the County of Santa Barbara for County Development and Use Permits. Your credit card was charged \$314.11 on 05-25-2021 for record number 21CNP-00000-00611. Please print this page out and retain it as a confirmation of your credit card charge. Payment Details Confirmation Number: 40251899 Date: 05-25-2021 Type: Visa Account (last four digits): 1111 Amount Paid to County: \$306.00 Convenience Fee Paid to ACI: \$8.11 To check the status of your payment, visit the ACI Payments, Inc. Web site at https://acipayonline.com/pc paym.jsp. Please be prepared to provide your e-mail address and one of the following items: Your confirmation number: 40251899 OR The last four digits of the card you used for payment 1111. Thank you for using ACI Payments, Inc. Please contact the County of Santa Barbara, Planning and Development Department if you have any questions regarding how payment was applied to your record 21CNP-00000-00611 at (805)568-2003. Sincerely, ACI Payments, Inc.